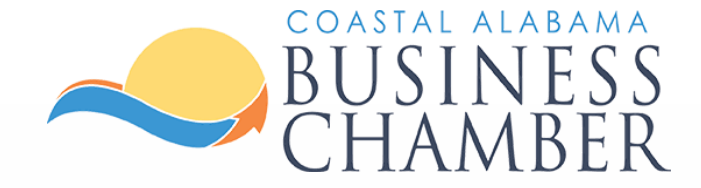

# How to: Post a Job Listing

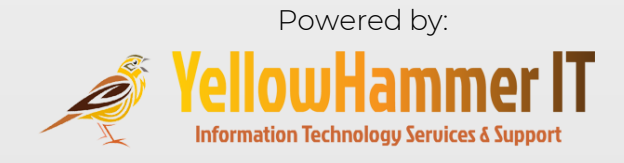

### Step 1 Log in to the Chamber Portal

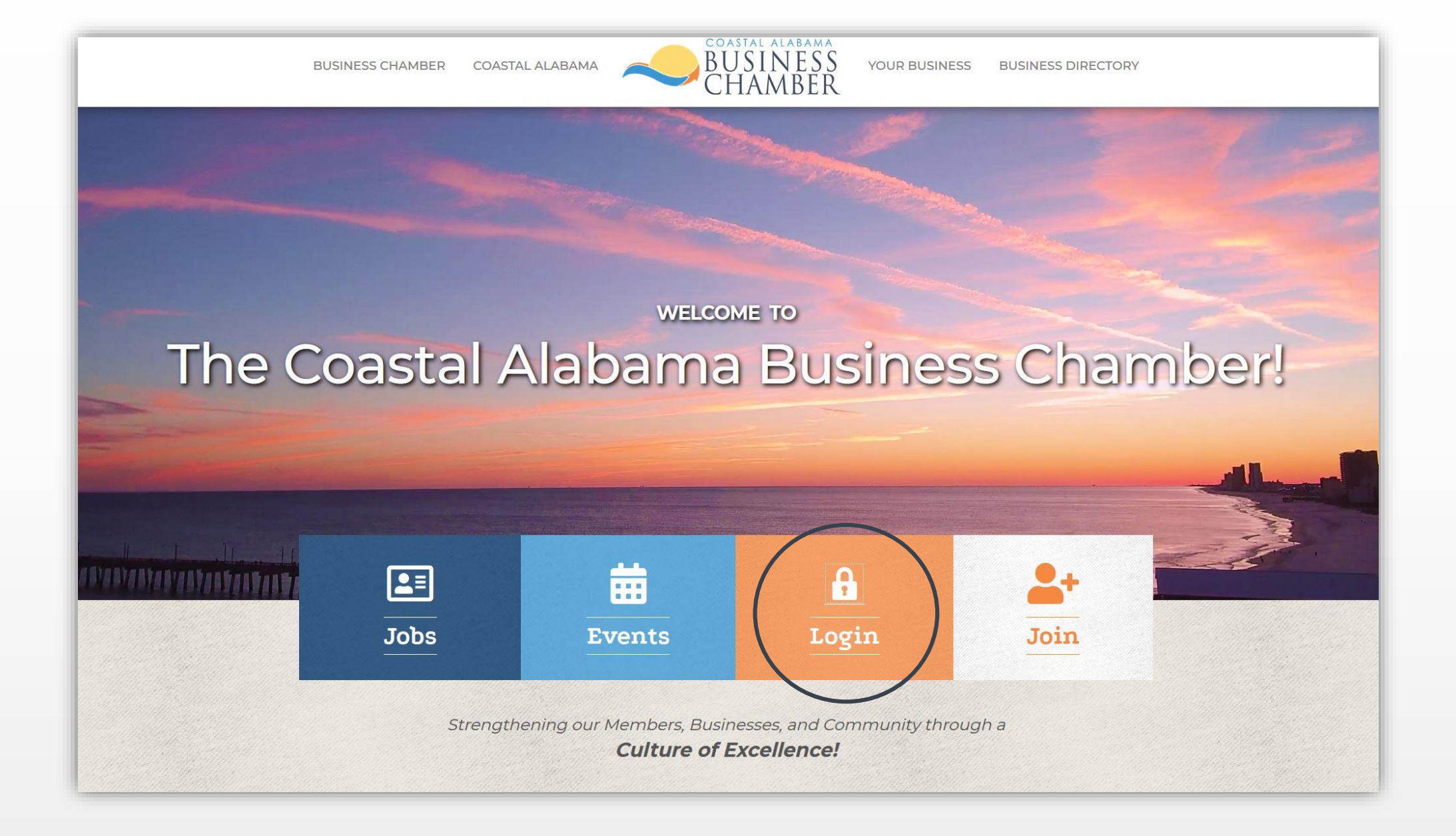

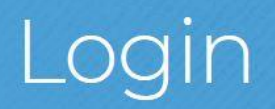

Username:

Password:

Forgot your username/password?

Submit

## From the Home page, select Job Postings on the left navigation menu.

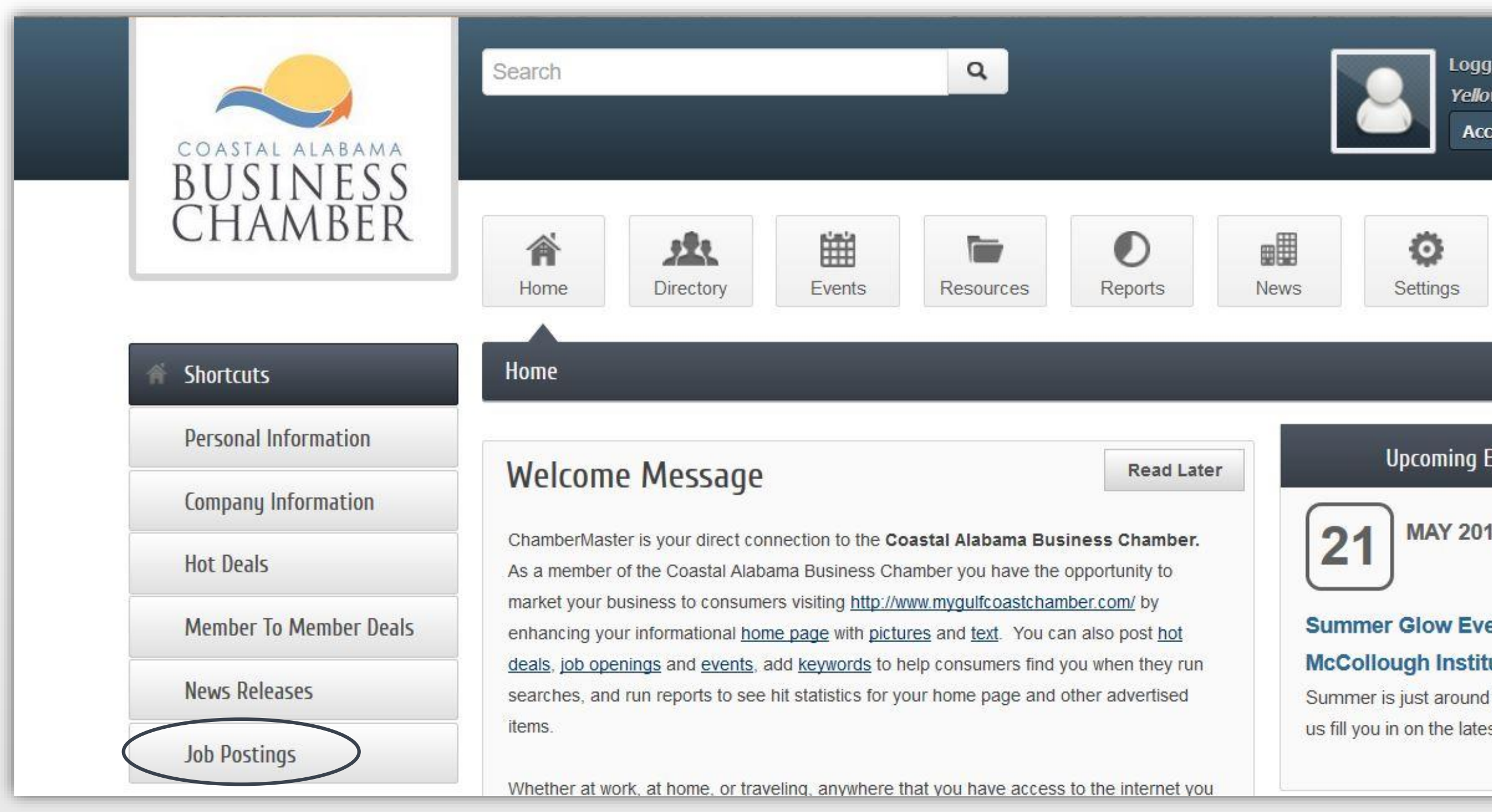

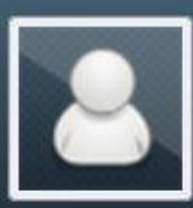

Logged in as Mark Jones

Yellow Hammer IT

Account Settings 🔻

#### **Upcoming Events**

**MAY 2019** 

#### Summer Glow Event @ The

#### McCollough Institute

Summer is just around the corner! Let

us fill you in on the latest summer

... see more →

# To add a job posting, select Add Job Posting.

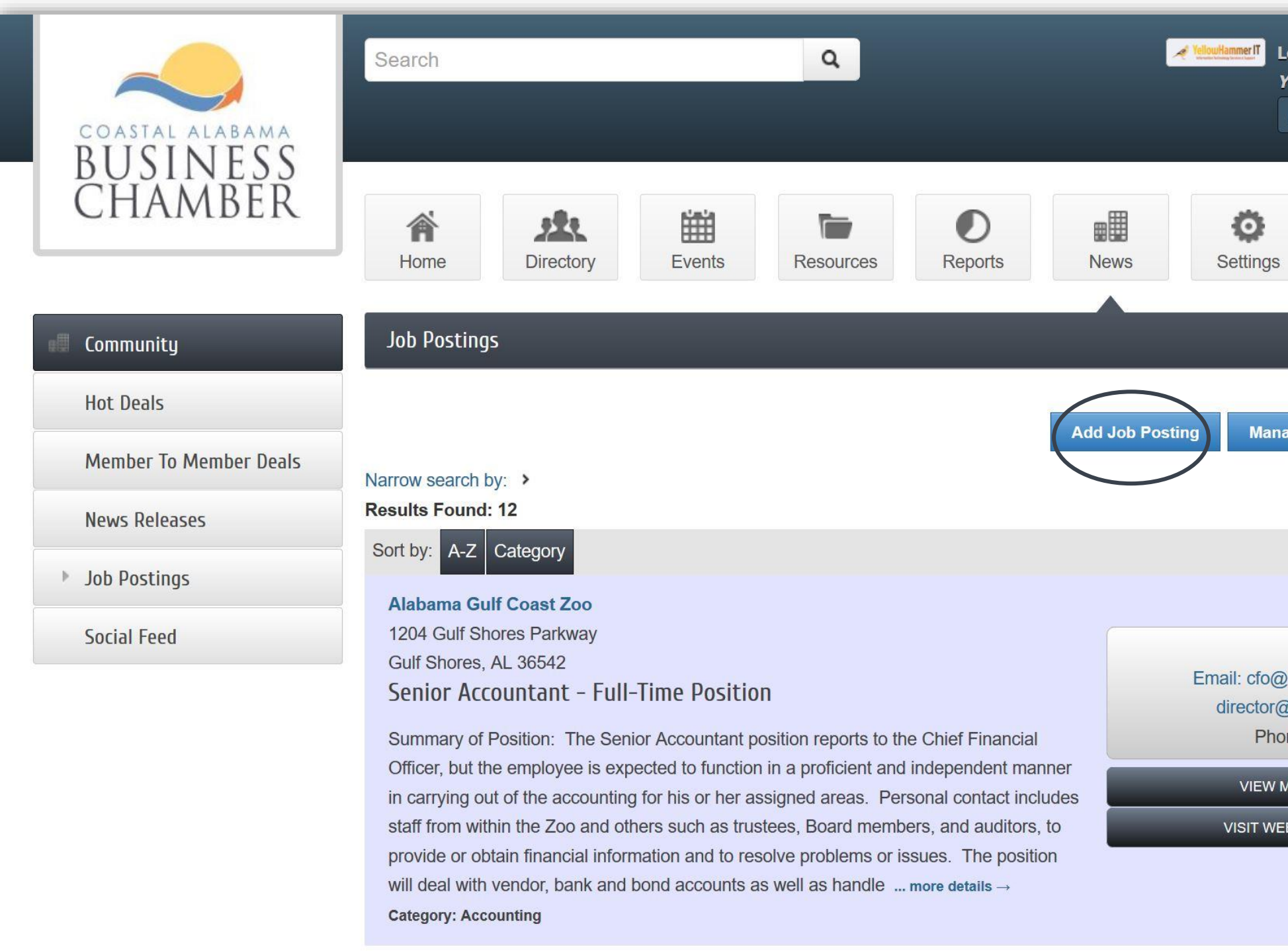

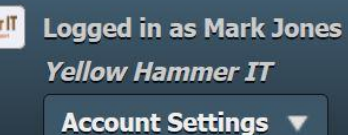

Manage Job Postings

**Q** New Search

#### Job Posting

Contact:

Email: cfo@algulfcoastzoo.org; director@algulfcoastzoo.org Phone: (251) 968-5732

#### VIEW MAP

VISIT WEBSITE

# Step 4 Populate the General Fields

#### Title

- Include a concise title that reveals job
- Capture attention

### **Description** can include such information as:

- Requirements
- Responsibilities
- Benefits

### Meta Description Strategies

- Include 1-2 sentences summarizing the position
- Add relevant key word(s) about the position
- Use no more than 320 characters

### Displayed Posting Date

Share the posting date the position is first posted

Category

 From the drop down menu select a category that most closely aligns with this position

| Home             | Ð                         | Directory              |                  | Events                                        | Reso       |
|------------------|---------------------------|------------------------|------------------|-----------------------------------------------|------------|
| Job Po           | ostings                   | s – Create             |                  |                                               |            |
| enera            |                           |                        |                  |                                               |            |
| Title:           | 4                         |                        |                  |                                               |            |
| Descri           | ption:                    |                        | 3 2              |                                               |            |
| A<br>Sty         | - ▲-<br>/les              |                        | U<br>S<br>at -   | ka S<br>X <sub>2</sub> X <sup>2</sup><br>Font |            |
|                  | Pro                       | oofrea                 | d yo             | ur de                                         | escrip     |
|                  |                           |                        | $\left( \right)$ |                                               |            |
| -                |                           |                        |                  |                                               |            |
| Meta I<br>charac | <b>Descrip</b><br>ters ma | otion: (1-2 sen<br>ax) | tence sur        | nmary of yo                                   | our conten |
|                  |                           | <                      | <                |                                               |            |
| Display          | yed Pos                   | ting Date:             |                  |                                               |            |
| 6/3/2            | 019                       |                        |                  |                                               |            |
| Catego           | nrv-                      |                        |                  |                                               |            |
| Catego           |                           |                        |                  |                                               |            |

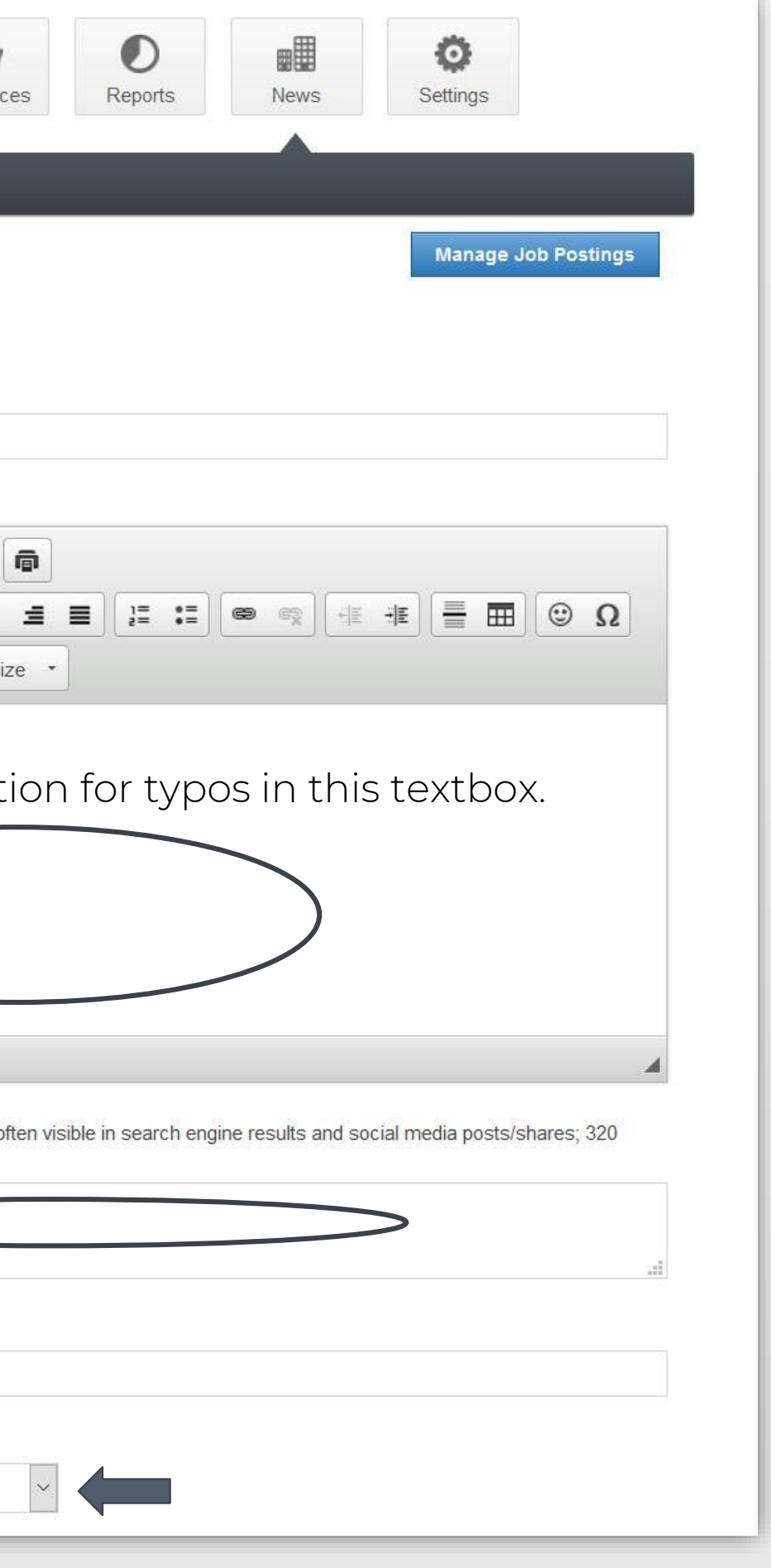

Include details for who to contact and how to connect to obtain more information such as:

- Organization name
- Contact Representative Name
- Street Address
- City
- State
- Postal Code
- Email
- Local Phone
- Fax
- Website URL

Click on Verify URL to ensure the website link you add is functional.

| Organization Name:             | Contact Rep Name: | Contact Rep Name: |  |  |  |
|--------------------------------|-------------------|-------------------|--|--|--|
| YellowHammerIT                 | Mark Jones        |                   |  |  |  |
|                                |                   |                   |  |  |  |
| Street:                        |                   |                   |  |  |  |
| [                              |                   |                   |  |  |  |
|                                |                   |                   |  |  |  |
|                                |                   |                   |  |  |  |
|                                |                   |                   |  |  |  |
| City:                          |                   |                   |  |  |  |
| Foley                          |                   |                   |  |  |  |
|                                |                   |                   |  |  |  |
| State:                         |                   |                   |  |  |  |
| AL                             |                   |                   |  |  |  |
|                                |                   |                   |  |  |  |
| Postal Code:                   |                   |                   |  |  |  |
| 36535                          |                   |                   |  |  |  |
| The off                        | Logal Dhama       | Few               |  |  |  |
| Email:                         | Local Phone:      | Fax:              |  |  |  |
| mark@yellowhammerit.com        | (251) 979-1480    |                   |  |  |  |
| Website:                       |                   |                   |  |  |  |
| https://www.vellowhammerit.com |                   |                   |  |  |  |
|                                |                   |                   |  |  |  |

Select dates the post will be viewable by clicking on the calendar. Review the date ranges listed under Active Dates to ensure accuracy or clear dates as needed.

#### **Active Dates**

Select dates for this item to be run:

NOTE: All dates must be selected at this point, active dates cannot be changed once the Job Posting has been submitted. Job Postings are run on a week by week basis, beginning on Sunday of each week.

| <  | < June 2019 |    |    |    |    |    |  |
|----|-------------|----|----|----|----|----|--|
| Su | Мо          | Tu | We | Th | Fr | Sa |  |
| 26 | 27          | 28 | 29 | 30 | 31 | 1  |  |
| 2  | 3           | 4  | 5  | 6  | 7  | 8  |  |
| 9  | 10          | 11 | 12 | 13 | 14 | 15 |  |
| 16 | 17          | 18 | 19 | 20 | 21 | 22 |  |
| 23 | 24          | 25 | 26 | 27 | 28 | 29 |  |
| 30 | 1           | 2  | 3  | 4  | 5  | 6  |  |

**Active Dates** 

6/2/2019 - 6/8/2019 6/9/2019 - 6/15/2019 6/16/2019 - 6/22/2019

Clear Dates

Add interest to your job posting by including a photo that depicts your company or an aspect of the position.

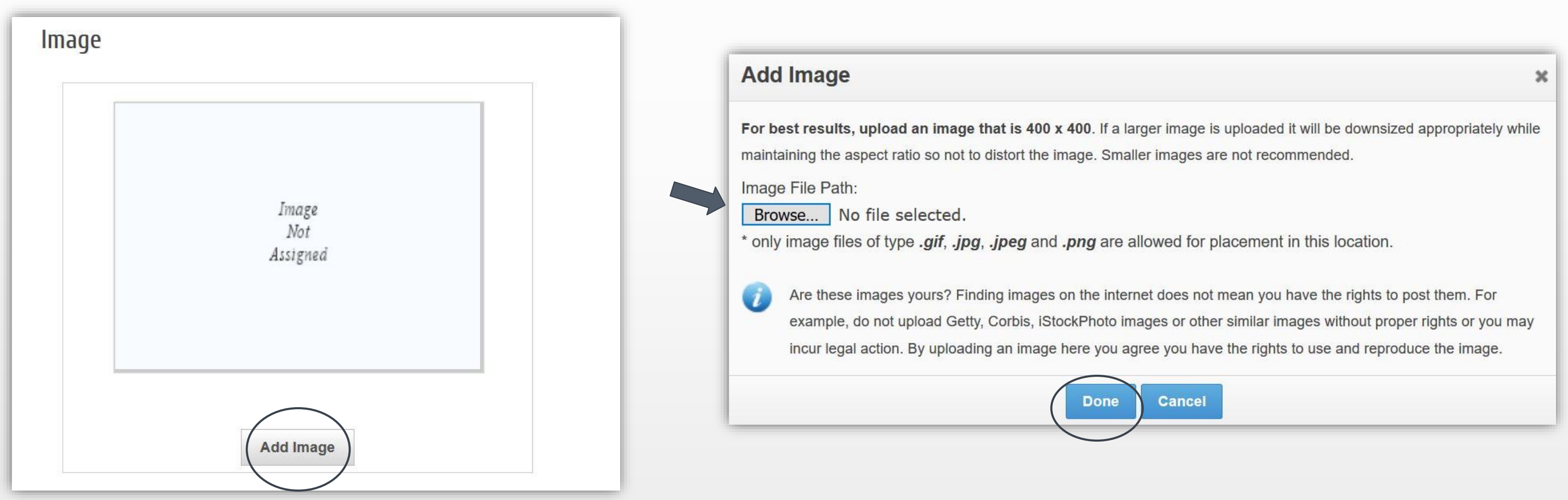

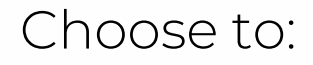

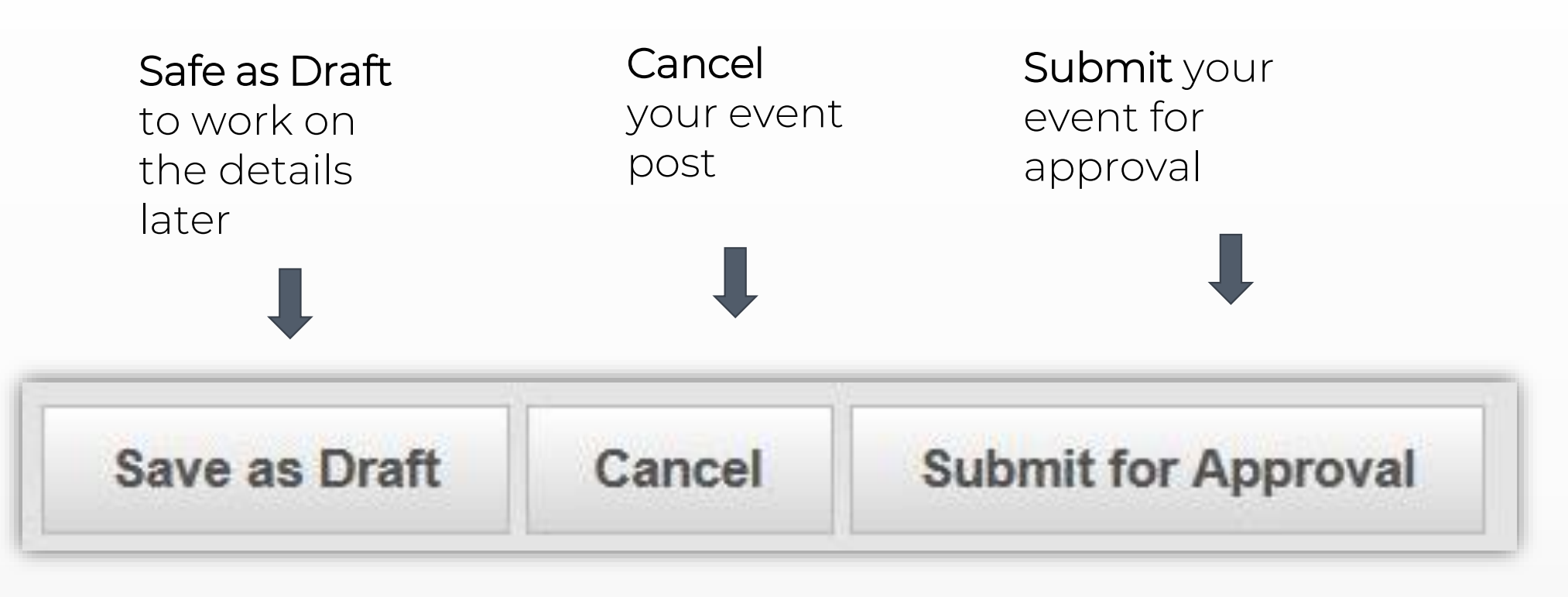

After you submit the job listing, it will be reviewed by the Chamber team. Once it has been approved it will appear on the <u>Chamber Job Search</u> page.

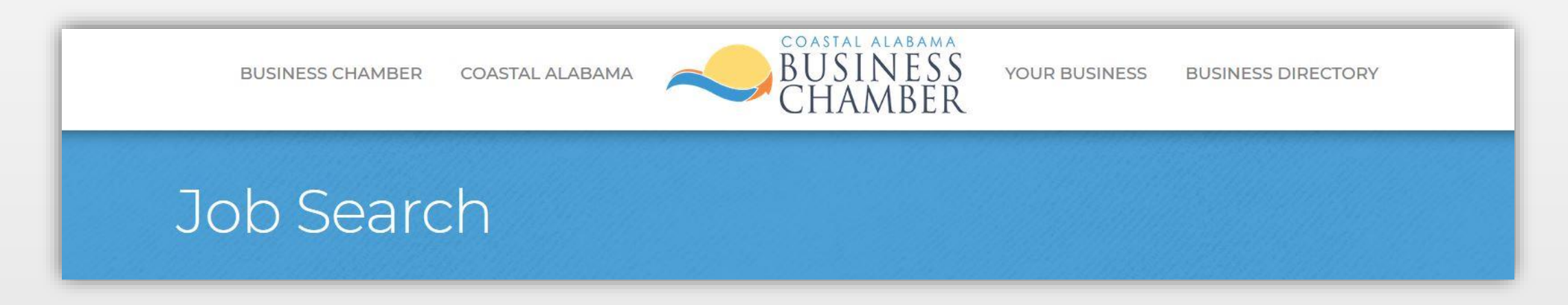